### Updating your Profile in Genesis

#### Step 1:Login to Genesis

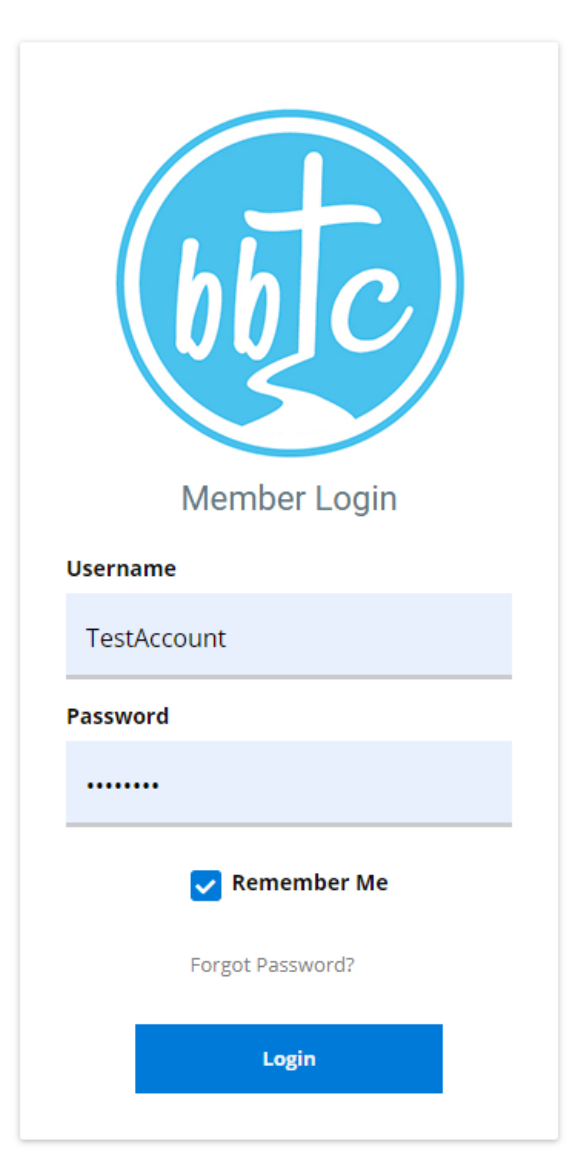

Step 2: Click on your Profile Photo for a drop down menu and select "Edit Profile"

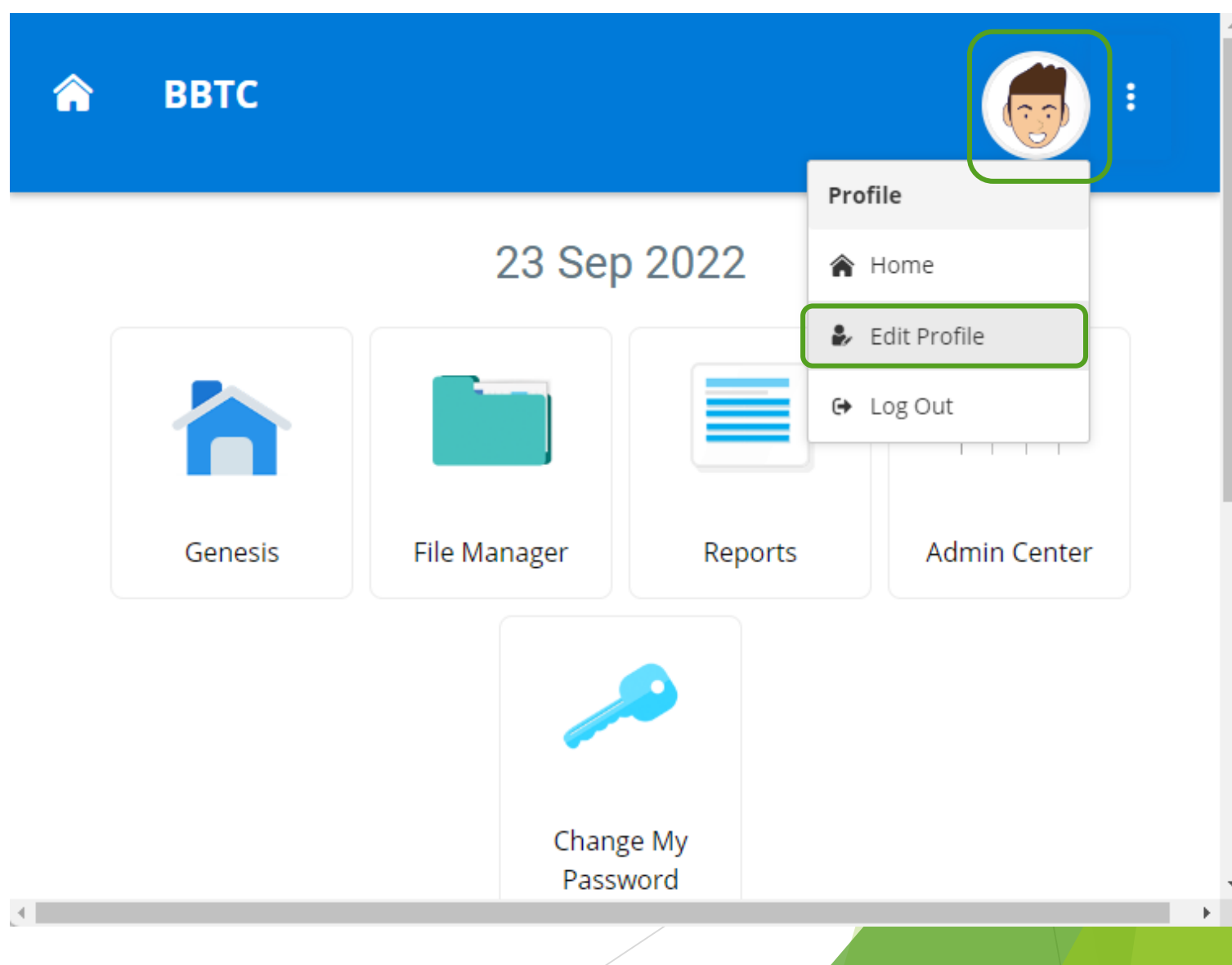

# Step 3: Go to "Profile" Tab. Make sure to accurately fill in the highlighted fields below for smoother processing

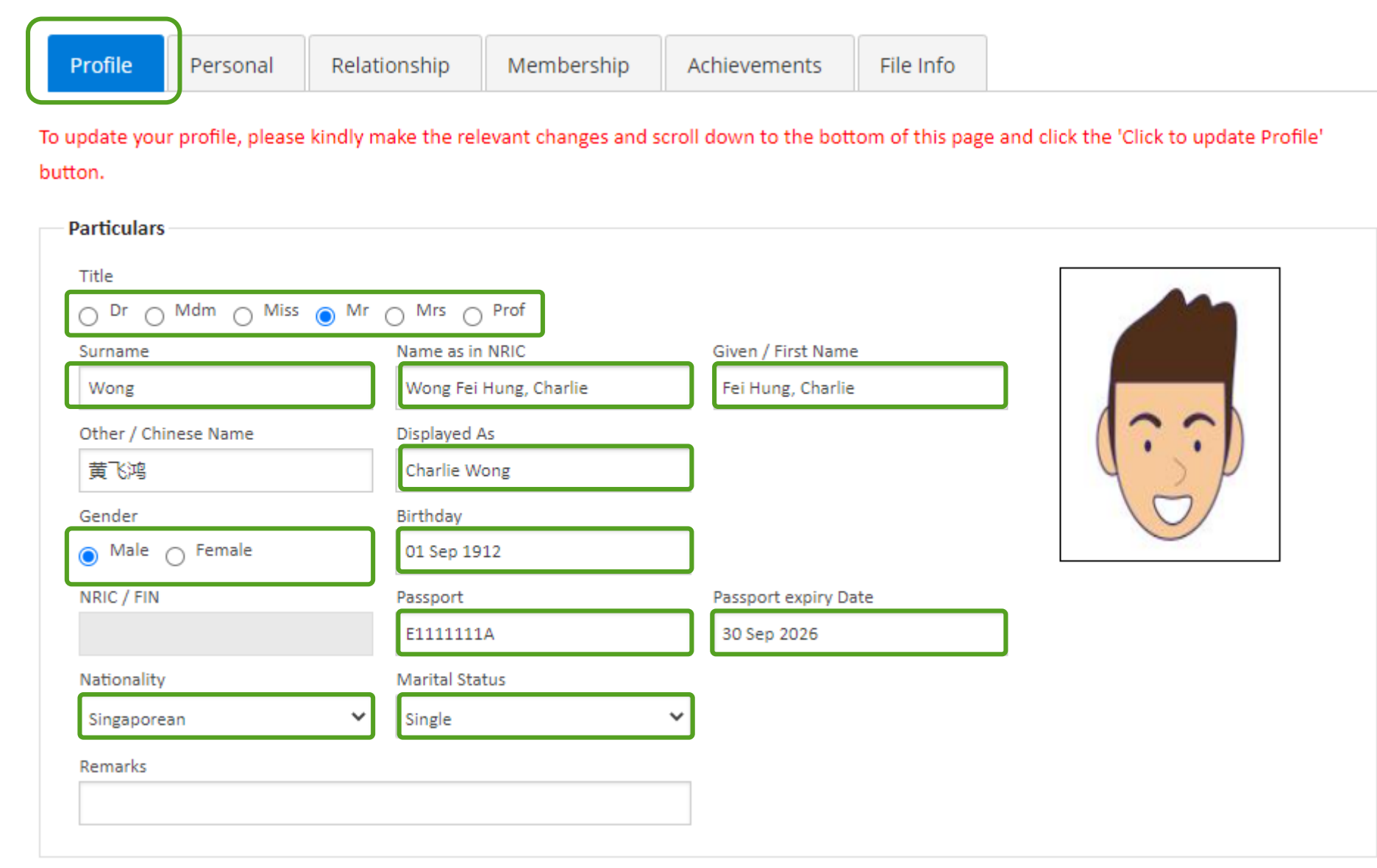

Step 4: Scroll down. Make sure to accurately fill in the highlighted fields below for smoother processing.

|                                                                                                    | 12345678                               |                                                                      |  |
|----------------------------------------------------------------------------------------------------|----------------------------------------|----------------------------------------------------------------------|--|
| Email                                                                                                    |                                        | Email 2                                                              |  |
| testaccount@gmail.com                                                                                              |                                        |                                                                      |  |
| mily Relationship<br>(To add new relationship, plea                                                                | se click on the 'Click to add rela     | ationship' button.)                                                  |  |
| mily Relationship<br>(To add new relationship, plea<br>Person                                                      | se click on the 'Click to add relation | ationship' button.)                                                  |  |
| mily Relationship<br>(To add new relationship, plea<br>Person                                                      | Relation<br>Brother/Brother            | ationship' button.)<br><ul> <li>Click to add relationship</li> </ul> |  |
| To add new relationship<br>(To add new relationship, plea<br>Person<br>Charlie Wong is <b>Brother</b> of           | Relation<br>Brother/Brother            | ationship' button.)<br><ul> <li>Click to add relationship</li> </ul> |  |
| (To add new relationship, plea<br>Person<br>Charlie Wong is <b>Brother</b> of<br>is <b>Brother</b> of Charlie Wong | Relation<br>Brother/Brother            | ationship' button.)<br>✓ Click to add relationship                   |  |

Please check if Family Relationship is accurately linked to your account. This is needed for the purpose of Church Camp registration. To edit relationship, please email <a href="mailto:bodylife@bbtc.com.sg">bodylife@bbtc.com.sg</a> or call General Line 6645-0700

Scroll down

#### Step 5: Scroll down and click on "Click to update Profile"

| (To add new ministry, ple | ease click on the 'Click to add ministry' l | putton.)             |  |
|---------------------------|---------------------------------------------|----------------------|--|
| Ministry                  |                                             | Currently Serving In |  |
| Select a Primary Ministry | Ƴ Select a Ministry                         | ×                    |  |
|                           |                                             |                      |  |
|                           |                                             |                      |  |
| Click to update Profile   |                                             |                      |  |
|                           |                                             |                      |  |
|                           |                                             |                      |  |
|                           |                                             |                      |  |
|                           |                                             |                      |  |

### Step 6: A success message pop box will appear.

| BBTC<br>Please select your primary Congregation.)<br>Congregation<br>English Worship  Attendees Group    | BBTC<br>Please select your primary Congregation.)<br>Congregation Role Na<br>English Worship ✓ Attend | ок<br>)<br>ате |
|----------------------------------------------------------------------------------------------------|----------------------------------------------------------------------------------------------------|----------------|
| (Please select your primary Congregation.)<br>Congregation Role Name<br>English Worship  Attendees Group | (Please select your primary Congregation.)<br>Congregation Role Na<br>English Worship ✓ Attend        | .)<br>ame      |
| Congregation Role Name English Worship  Attendees                                                        | Congregation Role Na<br>English Worship Y                                                             | ame            |
| English Worship  Attendees                                                                               | English Worship 🖌 Attend                                                                              |                |
| i Group                                                                                                  |                                                                                                    | dees 💙         |
|                                                                                                    | G Group                                                                                               | aees *         |

## Help Desk Information:

Please call BBTC General Hotline 6645-0700 or email us at <u>bodylife@bbtc.com.sg</u> if you require assistance.

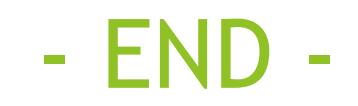